| Thema: | Erfassung der Stimmzettel<br>bei einer Mehrheitswahl<br><sup>Version 1.2</sup> |
|--------|--------------------------------------------------------------------------------|
| Thema: | bei einer Mehrheitswahl<br>Version 1.2                                         |

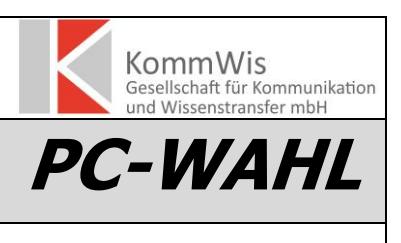

Adressat: Alle Wahlämter

# Änderungshistorie:

| Datum      | Version | Betroffene Kapitel/ Themen       |         |     |               | HZ |
|------------|---------|----------------------------------|---------|-----|---------------|----|
| 11.05.2009 | 1.0     | Erstellung gesamt                |         |     |               | TH |
| 15.05.2009 | 1.1     | Ergänzender                      | Hinweis | zur | Kennzeichnung | AF |
|            |         | namensgleicher Personen unter 1. |         |     |               |    |
| 07.02.2019 | 1.2     | Redaktionelle Überarbeitung      |         |     | PhW           |    |

Die Erfassung bei einer Mehrheitswahl erfolgt, wie bei der Verhältniswahl, über das PC-Wahl-Programmmodul "Stimmzettelerfassungsprogramm" ("Heiler.exe"). Es ist zu unterscheiden nach **Mehrheitswahl <u>ohne</u> Wahlvorschlag** und **Mehrheitswahl <u>mit</u> Wahlvorschlag**.

# 1. Mehrheitswahl ohne Wahlvorschlag

Nach dem Laden des entsprechenden Wahlbezirks im Stimmzettelerfassungsprogramm erscheint ein Fenster, mit der Aufforderung die Sollwerte für die Stimmzettel-/Wählerzahl einzutragen. Diese sollten vor der Erfassung der Stimmzettel eingetragen werden.

|   | Bootangon                                                                                                    |
|---|----------------------------------------------------------------------------------------------------|
| ? | Der Sollwert für die Stimmzettel-/Wählerzahl ist noch nicht vorerfasst.<br>Diese Daten werden für den Export von Zwischenergebnissen benötigt.<br>Diese Werte erfassen? |
|   | Ja Nein                                                                                                    |

Bei "Ja" erscheint das Fenster zum Eintragen der Sollwerte.

| 🧭 Gesamtergebnis ermitteln                                                           |                    | -                   |                                     | :                              |                       |              |   |
|--------------------------------------------------------------------------------------|--------------------|---------------------|-------------------------------------|--------------------------------|-----------------------|--------------|---|
| Wahlber, gesamt<br>Wahlber, ohne SV<br>Wahlber, mit SV                               | 100<br>80<br>20    | (A)<br>(A1)<br>(A2) | Als Zwischener-<br>gebnis eintragen | Als Endergeb<br>tragen (Endabs | nis ein-<br>;chluss)  | X<br>Abbruch |   |
| Wahlber. gem §<br>Sollwert Stimmzettel ges.<br>Stimmzettel gesamt                    | 70<br>65           | (A3)<br>(B)<br>(B)  | Gesamtergebnis<br>Bewerberzahlen    | auf unver. a<br>Zetteln        | uf veränd.<br>Zetteln | gesamt       | - |
| davon mit Wahlsch.<br>Ungült. Stimmzettel<br>Veränderte Stimmz.<br>Unveränd. Stimmz. | 10<br>0<br>55      | (B1)<br>(C1)        | Gültige Stimmen                     | 330                            | 0                     | 330          |   |
| Summe unverändert gek<br>1: M                                                        | ennz. Stimm:<br>55 | zettel für:         | 1: M                                | 330                            | 0                     | 330          |   |

Nach dem Eintrag der Sollwerte hier "als Zwischenergebnis" speichern

Nach Abspeichern der Zwischen- bzw Sollwerte kann der erste Stimmzettel durch Doppelklick geöffnet werden. Es erscheint ein Fenster mit der Anzahl an "Sonstigen", wie sie in der entsprechenden Wahldatei angelegt wurde. Hier sind – entsprechend der Anzahl der Eintragungen auf dem Stimmzettel – die Platzhalter "Sonstige" anzuklicken.

Sind auf dem Stimmzettel z.B. drei Namen eingetragen, werden hier drei "Sonstige" angekreuzt.

| 2 | Wahlvorschlag 1 |   | 1 |                |
|---|-----------------|---|---|----------------|
|   | 3 Gesamtliste   |   |   |                |
|   | 101. Sonstige 1 | × |   | z.B. drei Krei |
|   | 102. Sonstige 2 | × |   | bei arei eing  |
|   | 103. Sonstige 3 | × | J | auf dem Stim   |
|   | 104. Sonstige 4 |   |   |                |
|   | 105. Sonstige 5 |   | ] |                |
|   | 106. Sonstige 6 |   | ] |                |
|   |                 |   | - |                |

z.B. drei Kreuze für "Sonstige" bei drei eingetragenen Namen auf dem Stimmzettel

Nach dem "Speichern" erscheint ein neues Fenster in welchem die auf dem Stimmzettel eingetragenen Namen erfasst werden können. In dem Feld "Hinweise" können optional konkrete Hinweise zu der Person eingetragen werden. Durch Betätigen des Buttons "Bewerber übernehmen" (oder optional durch Betätigen der Funktionstaste "F2") wird der Bewerbername endgültig abgespeichert.

| 💢 Neue Bewe                     | rbervorschläge                                                                      |                                        | – 🗆 X                                                               |  |
|---------------------------------|-------------------------------------------------------------------------------------|----------------------------------------|---------------------------------------------------------------------|--|
|                                 | Sie müssen noch                                                                     | n 1 Bewerber registrieren für Stimmzet | tel Nr. 1                                                           |  |
| Nachname<br>Vorname<br>Hinweise | Koch<br>Ludger<br>Bereits registrierte Person aus-<br>wählen oder Namen neu eingebe |                                        | Um eine hinzugefügte Person als<br>ungültig zu markieren, ist diese |  |
|                                 | Bewerber üb                                                                         | ernehmen (F2)                          | in der Eingabemaske zu streicher                                    |  |
| Müller, Thon<br>Schneider, C    | nas<br>Charlotta                                                                    |                                        |                                                                     |  |
|                                 |                                                                                     |                                        |                                                                     |  |

Ist der Bewerber bereits einmal aufgenommen, kann der Name durch einfachen 🖉 Neue Bewerbervorschläge

| Sie müssen noch 1 Bewerber registrieren für Stimmzel                                                                                                    | tel Nr. 2                                                                                               |                                                                                                    |
|----------------------------------------------------------------------------------------------------|----------------------------------------------------------------------------------------------------|----------------------------------------------------------------------------------------------------|
| Nachname Meier Bereits registrierte Person aus-<br>wählen oder Namen neu eingeben<br>Hinweise Bewerber übernehmen (F2)<br>Koch, Ludger<br>Meier, Notoert<br>Müller, Thomas<br>Öhlhammer, Klaudia<br>Schneider, Charlotta | Um eine hinzugefügte Person als<br>ungültig zu markieren, ist diese<br>in der Eingabemaske zu streichen | Durch "Klick" auf den<br>entsprechenden Namen in<br>der Liste, wird dieser<br>angezeigt und kann<br>abgespeichert werden<br>(Bewerber übernehmen). |

"Klick" auf den entsprechenden Namen in der Liste, übernommen und durch "Bewerber übernehmen" gespeichert werden. **Tipp**: Nach Eintrag der ersten Buchstaben bei "Nachname" springt die Auswahl auf schon eingetragene Bewerber in der Liste, die mit diesen Buchstaben beginnen. Bei langen Listen lassen sich diese so schneller finden.

Nach dem 5. als verändert erfassten Stimmzettel findet die automatische Stimmzettelkontrolle statt und es öffnet sich das Formular zur Funktionskontrolle. Die Information, dass "die vorgeschriebene Stimmzettelkontrolle" [...] "nun durchgeführt [wird]" ist mit "OK" zu bestätigen.

| Information |                                                                 |  |  |  |
|-------------|-----------------------------------------------------------------|--|--|--|
| 1           | Die vorgeschriebene Stimmzettelkontrolle wird nun durchgeführt. |  |  |  |
|             | Qk                                                              |  |  |  |

Es muss nun überprüft werden, ob die Eingabe der veränderten Stimmzettel korrekt übernommen wurde. 999.03.001.1 (Beispielbezirk), Mehrheitswahl ohne Wahlvorschlag

| Funktio                                           | onskont                                                | rolle (nach 5 Stim                                                                       | mzetteln)                                                                                                    |
|---------------------------------------------------|--------------------------------------------------------|------------------------------------------------------------------------------------------|----------------------------------------------------------------------------------------------------|
| z                                                 | ettel                                                  | Gesamt<br>D 1                                                                            |                                                                                                    |
|                                                   | 1                                                      | 3                                                                                        | 1:1, 2:1, 3:1                                                                                                    |
|                                                   | 2                                                      | 4                                                                                        | 1:1, 2:1, 3:1, 4:1                                                                                                    |
|                                                   | 3                                                      |                                                                                          | 1:1, 2:1, 3:1                                                                                                    |
|                                                   | 4                                                      |                                                                                          | 1:1, 2:1, 3:1, 4:U, 5:U, 6:U                                                                                                    |
|                                                   | 5                                                      |                                                                                          | 1:1, 2:1                                                                                                    |
| Insg                                              | gesamt                                                 | 1                                                                                        |                                                                                                    |
| D1                                                | Gesam                                                  | tliste: 15 Stimme                                                                        |                                                                                                    |
| 1:5, 2:5                                          | 5, 3:4, 4:1                                            |                                                                                          |                                                                                                    |
| Es erfolg<br>jedes Sti<br>dem Stin<br>Stift als g | gten eine S<br>immzettels<br>nmzettel a<br>geprüft gek | Stichprobenkontrolle d<br>mit den tatsächlicher<br>ufgeführte Zwische s<br>kennzeichnet. | er Stimmzettel. Hierbei wurden jeweils die in dieser Kontrolliste ausgewiesen Stimmenwerte<br>I Stimmabgaben auf dem Stimmzettel verglichen. Zudem wurde die in der Kontrollliste unter<br>ummenbildung geprüft. Die so geprüften Stimmzettel wurden auf der Kontrollliste mit einem |

Die Angaben **"1:1,2:1,3:1,4:1**" bei **"Stimmzettel 2**" bedeuten, dass in den Zeilen 1, 2, 3, und 4 des Stimmzettels ein Eintrag vorgenommen wurde.

Die Abfrage ob die Stimmzettelkontrolle positiv war, ist mit "JA" zu bestätigen.

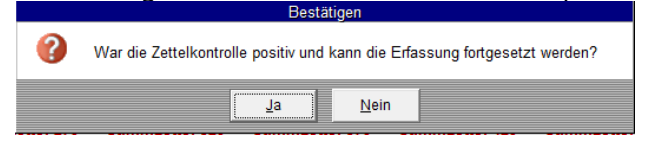

Nach der Erfassung der veränderten Stimmzettel Mehrheitswahl fahren Sie bitte mit dem Punkt 3. Abschluss fort.

### Wichtig:

Um dem Programm PC-Wahl beim Zusammenführen mehrerer Wahlbezirke einer Mehrheitswahl die korrekte Zusammenführung zu ermöglichen, muss der Name einer Person <u>immer in gleicher Weise</u> <u>geschrieben</u> sein. Deshalb wird empfohlen beim Erfassen der Namen im Stimmzettelerfassungsprogramm die Namen mit dem Wählerverzeichnis abzugleichen. Das Wählerverzeichnis sollte Ihnen in ausgedruckter Form zur Verfügung stehen.

# 2. Mehrheitswahl mit Wahlvorschlag

Nach dem Laden des entsprechenden Wahlbezirks im Stimmzettelerfassungsprogramm erscheint ein Fenster, mit der Aufforderung die Sollwerte für die Stimmzettel-/Wählerzahl einzutragen. Diese sollten vor der Erfassung der Stimmzettel eingetragen werden.

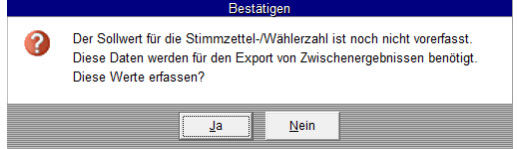

Bei "Ja" erscheint das Fenster zum Eintragen der Sollwerte.

| Wahlber. gesamt<br>Wahlber. ohne SV<br>Wahlber. mit SV            | 100<br>80<br>20   | (A)<br>(A1)<br>(A2) | Als Zwischener-<br>gebnis eintragen | Als Enderg<br>tragen (Enda | ebnis ein-<br>abschluss) | X<br>Abbruch |
|-------------------------------------------------------------------|-------------------|---------------------|-------------------------------------|----------------------------|--------------------------|--------------|
| Wahlber, gem §<br>Sollwert Stimmzettel ges.<br>Stimmzettel gesamt | 70<br>65          | (A3)<br>(B)<br>(B)  | Gesamtergebnis<br>Bewerberzahlen    | auf unver.<br>Zetteln      | auf veränd.<br>Zetteln   | gesamt       |
| davon mit Wahlsch.<br>Ungült. Stimmzettel<br>Veränderte Stimmz.   | 10<br>0           | (B1)<br>(C1)        | Gültige Stimmen                     | 330                        | 0                        | 330          |
| Unveränd. Stimmz.<br>Summe unverändert geke                       | 55<br>ennz. Stimm | nzettel für:        |                                     |                            |                          |              |
| 1: M                                                              | 55                |                     | 1: M                                | 330                        | 0                        | 330          |

Nach dem Eintrag der Sollwerte hier "als Zwischenergebnis" speichern

Nach Abspeichern der Zwischen- bzw Sollwerte kann der erste Stimmzettel durch Doppelklick geöffnet werden.

Es erscheint ein Fenster mit der Wahlvorschlagsliste und einer entsprechenden Anzahl an "Sonstigen". Hier sind die Angaben vom Stimmzettel zu übernehmen. Wurden z.B. drei Personen aus der Wahlvorschlagsliste gewählt und noch drei Personen von Hand dazu sind die entsprechenden Kreuze bei den Personen geschrieben, aus der Wahlvorschlagsliste und desweiteren drei Kreuze bei den Platzhaltern "Sonstige" zu setzen.

| Listen-<br>kreuz Bewerber   | Stimmen |                     |
|-----------------------------|---------|---------------------|
| Wahlvorschlag 1<br>6 Gesamt | 0       |                     |
| 101. Wagner, Helmut, sen.   | ×       |                     |
| 102. Schrick, Alfred        | ×       |                     |
| 103. Braun, Agnes           |         | Deissiels           |
| 104. Dr. Speth, Sophia      |         | Beispiel:           |
| 105. Töniges, Dorothea      | ×       | der Verschlagsliste |
| 106. Schuck, Franziska      |         |                     |
| 107. Sonstige 1             | ×       | eingetragen.        |
| 108. Sonstige 2             | ×       | engenagen           |
| 109. Sonstige 3             | ×       |                     |
| 110. Sonstige 4             |         |                     |
| 111. Sonstige 5             |         |                     |
| 112. Sonstige 6             |         |                     |

drei Personen gewählt und i Namen

Dieser Eintrag ist mit "Speichern" (oder "F2") zu bestätigen.

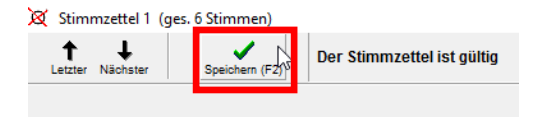

Nach dem "Speichern" erscheint ein neues Fenster in welchem die auf dem Stimmzettel eingetragenen Namen erfasst werden können. In dem Feld "Hinweise" können optional konkrete Hinweise zu der Person eingetragen werden. Durch Betätigen des Buttons "Bewerber übernehmen" (oder optional durch Betätigen der Funktionstaste "F2") wird der Bewerbername endgültig abgespeichert.

| 💢 Neue Bewe         | rbervorschläge              |                                                                    | – 🗆 ×                             |
|---------------------|-----------------------------|--------------------------------------------------------------------|-----------------------------------|
|                     | Sie müssen noch             | 2 Bewerber registrieren für Stimmzett                              | el Nr. 1                          |
| Nachname<br>Vorname | Engelmann<br>Beate          | Bereits registrierte Person aus-<br>wählen oder Namen neu eingeben |                                   |
| Hinweise            | Hofweg 3                    |                                                                    | Um eine hinzugefügte Person als   |
|                     | Bewerber üb                 | ernehmen (F2)                                                      | in der Eingabemaske zu streichen. |
| Anders, Helr        | mut (Wirt des Vereinsheims) | N                                                                  |                                   |
|                     |                             |                                                                    |                                   |
|                     |                             |                                                                    |                                   |
|                     |                             |                                                                    |                                   |
|                     |                             |                                                                    |                                   |
|                     |                             |                                                                    |                                   |
|                     |                             |                                                                    |                                   |
|                     |                             |                                                                    |                                   |
|                     |                             |                                                                    |                                   |
|                     |                             |                                                                    |                                   |
|                     |                             |                                                                    |                                   |

Ist der Bewerber bereits einmal aufgenommen, kann der Name durch einfachen "Klick" auf den entsprechenden Namen in der Liste, übernommen und durch "Bewerber übernehmen" gespeichert werden.

**Tipp**: Nach Eintrag der ersten Buchstaben bei "Nachname" springt die Auswahl auf schon eingetragene Bewerber in der Liste, die mit diesen Buchstaben beginnen. Bei langen Listen lassen sich diese so schneller finden.

| 💢 Neue Bewe                                | rbervorschläge                                  |                                                                    | - 0                                                                                                 | ×         |
|--------------------------------------------|-------------------------------------------------|--------------------------------------------------------------------|----------------------------------------------------------------------------------------------------|-----------|
|                                            | Sie müssen noch                                 | n 2 Bewerber registrieren für Stimmzet                             | ttel Nr. 2                                                                                          | 1         |
| Nachname<br>Vorname                        | Engelmann<br>Beate                              | Bereits registrierte Person aus-<br>wählen oder Namen neu eingeben |                                                                                                    |           |
| Hinweise                                   | Hofweg 3<br>Bewerber übernehmen (F2)            |                                                                    | Um eine hinzugefügte Person a<br>ungültig zu markieren, ist diese<br>in der Eingabemaske zu streich | ls<br>en. |
| Anders, Helr<br>Engelmann,<br>Klein, Hella | mut (Wirt des Vereinsheims)<br>Beate (Hofweg 3) |                                                                    |                                                                                                    |           |

Durch "Klick" auf den entsprechenden Namen in der Liste, wird dieser angezeigt und kann durch Klick auf "Bewerber übernehmen" abgespeichert werden.

# Wichtig:

Um dem Programm PC-Wahl beim Zusammenführen mehrerer Wahlbezirke einer Mehrheitswahl die korrekte Zusammenführung zu ermöglichen, muss der Name einer Person <u>immer in gleicher Weise</u> <u>geschrieben</u> sein. Deshalb wird empfohlen beim Erfassen der Namen im Stimmzettelerfassungsprogramm die Namen mit dem Wählerverzeichnis abzugleichen. Das Wählerverzeichnis sollte Ihnen in ausgedruckter Form zur Verfügung

## Weitere Hinweise für die Erfassung (bei Mehrheitswahl mit Wahlvorschlag):

### a. Listenkreuz

Ebenso, wie bei der Verhältniswahl kann der Wähler durch ein Listenkreuz die gesamte Wahlvorschlagliste wählen. Dies ist durch ein Listenkreuz in PC-Wahl zu erfassen:

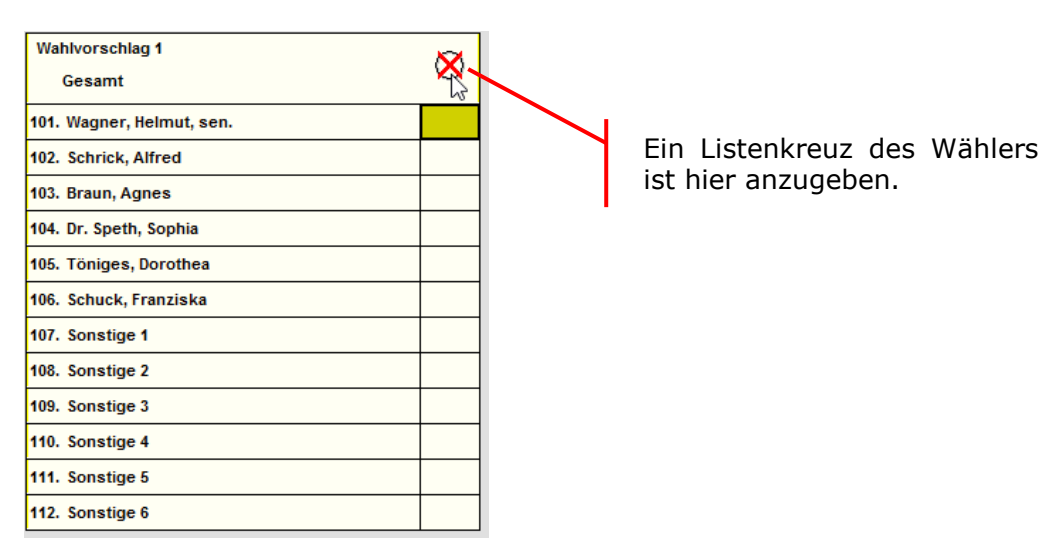

Dieser Eintrag ist mit "Speichern" zu bestätigen.

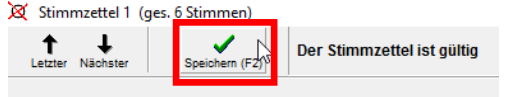

Wurden keine weiteren Stimmen an einzelne Personen vergeben, bzw. auf dem Stimmzettel zusätzlich notiert, dann weist das Programm nach dem Speichern darauf hin, dass der Stimmzettel als "unveränderter Stimmzettel" gespeichert wird und dass dieser Stimmzettel dem entsprechenden Stapel beigelegt werden soll. Dies ist mit "ok" zu bestätigen.

|       | Information                                                                                                    |            |
|-------|----------------------------------------------------------------------------------------------------|------------|
| 1     | Der Stimmzettel gilt als unverändert angekreuzt und muss dem entspr. Parteistapel beigelegt werden!<br>Daher wird die in der Wahllokalstatistik die Summe unveränderter Stimmzettel für M um den Wert 1 erhöh | t.         |
|       | Qk                                                                                                    |            |
| Es fo | lgt eine weitere Information, die ebenfalls mit "ok" zu best                                                                                                    | ätigen ist |
| 1     | Bitte legen Sie nun den Stimmzettel dem Parteistapel für M bei.<br>Die Erfassung muss nun mit der nächsten Stimmzettelnummer 4 fortgesetzt werden!                                                            |            |

Ok

### Zur Information:

PC-Wahl weist die erfassten "unveränderten Stimmzettel" auf dem Bildschirm zwar als "Storniert" aus. Sie werden aber als "unveränderte Stimmzettel abgespeichert.

| 3 erfasste Stimmzettel   |      |             |      |  |
|--------------------------|------|-------------|------|--|
| Prüferfassung (5 Zettel) |      |             |      |  |
|                          |      |             |      |  |
| Direktei <u>n</u> gabe   | Stin | nmzettel 1  | 7.02 |  |
| Stimmzettel 1            |      | Stimmzettel | 51   |  |
| Stimmzettel 2            |      | Stimmzettel | 52   |  |
| Nr. storniert 3          |      | Stimmzettel | 53   |  |
| Stimmzettel 4            |      | Stimmzettel | 54   |  |
| Stimmzettel 5            |      | Stimmzettel | 55   |  |
|                          |      | A-1         | 50   |  |

© KommWis Stand: 11.02.19 K:\Wahlen\Fachteam\_Wahlen\Wahlauswertung\PC\_Wahl\Supportfallbeschreibungen\_PC-Wahl\VE\_Mehrheitswahl\_Erfassung\_V1.2.doc

# b. Streichungen und Kommentare

Namensstreichungen auf dem Stimmzettel können im Stimmzettelerfassungsprogramm mit einem Klick auf den entsprechenden Namen abgebildet werden.

| Wahlvorschlag 1<br>Gesamt     | 0 |                           |
|-------------------------------|---|---------------------------|
| 101. Wagner, Helmut, sen.     |   |                           |
| 102. Schrick, Alfred          |   |                           |
| 103. Braun, Agnes             |   |                           |
| 104. Dr. Speth, Sophia        |   |                           |
| 105. Töniges, Dorothea        |   | Durch einen Klick auf den |
| 196. Schuck, Franziska        |   | aestrichen.               |
| 107. Sonstige 1 <sup>WS</sup> |   | 9                         |
| 108. Sonstige 2               |   |                           |
| 109. Sonstige 3               |   |                           |
| 110. Sonstige 4               |   |                           |
| 111. Sonstige 5               |   |                           |
| 112. Sonstige 6               |   |                           |

Wurde ein Name auf der Wahlvorschlagsliste mit einem Kommentar wie z.B. "den nicht" versehen, muss **der Name dieses Bewerbers** gestrichen werden. Die restlichen Angaben auf dem Stimmzettel bleiben erhalten. Der Stimmzettel ist gültig.

| Kennwort | : WG Bürger für Musterdorf                                  | X |
|----------|-------------------------------------------------------------|---|
| 1.       | Wagner, Helmut, sen., Landwirt, Mühlgraben 2                | × |
| 2.       | Schrick, Alfred, Schriftsteller, Petersgasse 92 den nicht ! |   |
| 3.       | Braun, Agnes, Schneidermeisterin, Meisenweg 14              | × |
| 4.       | Dr. Speth, Sophia, Zahnärztin, Hauptstraße 8                | X |

Bei Zusatz "den nicht" ist der Bewerbername zu streichen.

# Wichtig:

Für weitere wahlrechtliche Fälle dieser Art wird auf die "Musterstimmzettel für Mehrheitswahl" des Landeswahlleiters verwiesen.

# c. Stimmzettelkontrolle nach dem 5. veränderten Stimmzettel

Nach dem 5. als verändert erfassten Stimmzettel findet die automatische Stimmzettelkontrolle statt und es öffnet sich das Formular zur Funktionskontrolle. Die Information, dass "die vorgeschriebene Stimmzettelkontrolle" … "nun durchgeführt [wird]" ist mit "OK" zu bestätigen.

|   | Information                                                     |
|---|-----------------------------------------------------------------|
| 1 | Die vorgeschriebene Stimmzettelkontrolle wird nun durchgeführt. |
|   | Qk                                                              |

Es muss nun überprüft werden, ob die Eingabe der veränderten Stimmzettel korrekt eingetragen wurde.

#### 999.03.001.1 (Beispielbezirk), Mehrheitswahl ohne Wahlvorschlag

8.02.2019, 07:49 Uhr

Funktionskontrolle (nach 5 Stimmzetteln)

| z                                                 | ettel                                                    | Gesamt<br>D 1                                                                            | ]                                                                               |                                                                                                    |
|---------------------------------------------------|----------------------------------------------------------|------------------------------------------------------------------------------------------|---------------------------------------------------------------------------------|----------------------------------------------------------------------------------------------------|
|                                                   | 1                                                        | 3                                                                                        | 1:1, 2:1, 3:1                                                                   |                                                                                                    |
|                                                   | 2                                                        | 4                                                                                        | 1:1, 2:1, 3:1, 4:1                                                              |                                                                                                    |
|                                                   | 3                                                        |                                                                                          | 1:1, 2:1, 3:1                                                                   |                                                                                                    |
|                                                   | 4                                                        |                                                                                          | 1:1, 2:1, 3:1, 4:U, 5:U,                                                        | ð:U                                                                                                    |
|                                                   | 5                                                        |                                                                                          | 1:1, 2:1                                                                        |                                                                                                    |
| Ins                                               | gesamt                                                   | 1:                                                                                       |                                                                                 |                                                                                                    |
|                                                   |                                                          |                                                                                          |                                                                                 |                                                                                                    |
| D1                                                | Gesam                                                    | tliste: 15 Stimme                                                                        |                                                                                 |                                                                                                    |
| 1:5, 2:5                                          | 5, 3:4, 4:1                                              |                                                                                          |                                                                                 |                                                                                                    |
| Es erfolg<br>jedes Sti<br>dem Stir<br>Stift als g | gten eine S<br>immzettels<br>mmzettel au<br>geprüft geke | tichprobenkontrolle de<br>mit den tatsächlichen<br>Ifgeführte Zwische st<br>ennzeichnet. | er Stimmzettel. Hierbei w<br>I Stimmabgaben auf dem<br>ummenbildung geprüft. Di | urden jeweils die in dieser Kontrolliste ausgewiesen Stimmenwerte<br>Stimmzettel verglichen. Zudem wurde die in der Kontrollliste unter<br>e so geprüften Stimmzettel wurden auf der Kontrollliste mit einem |

Die Angaben "**1:1,2:1,3:1,4:1**" bei "**Stimmzettel 2**" bedeuten, dass in den Zeilen 1, 2, 3, und 4 des Stimmzettels ein Kreuz gesetzt bzw. ein Eintrag vorgenommen wurde.

Die Abfrage ob die Stimmzettelkontrolle positiv war, ist mit "JA" zu bestätigen.

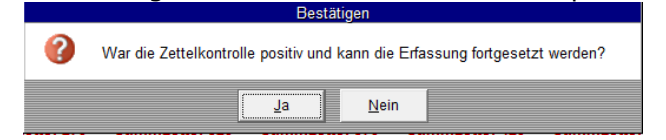

# 3. <u>Abschluss</u>

Sind alle Stimmzettel erfasst, kann der Ergebnisabschluss erfolgen. Hierzu ist der Button "Ergebnisermittlung/Abschluss" zu betätigen.

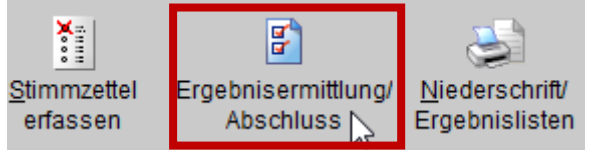

Im neuen Fenster wird durch betätigen des Buttons "Als Endergebnis eintragen (Endabschluss)"die Auszählung des Stimmbezirks endgültig abgeschlossen.

| Wahlber. gesamt           | 100         | (A)          | 4 <mark>1</mark> 2 |                       | ·                      | ×     |
|---------------------------|-------------|--------------|--------------------|-----------------------|------------------------|-------|
| Wahlber. ohne SV          | 80          | (A1)         | Als Zwischener-    | Als Enderge           | ebnis ein-             | Abbru |
| Wahlber. mit SV           | 20          | (A2)         | geonis entragen    | tragen (Linua         | uschiuss)              |       |
| Wahlber. gem §            | 0           | (A3)         | Gesamteroebnis     |                       |                        |       |
| Sollwert Stimmzettel ges. | 70          | (B)          | Bewerberzahlen     | auf unver.<br>Zetteln | auf veränd.<br>Zetteln | gesan |
| Stimmzettel gesamt        | 70          | (B)          |                    |                       |                        |       |
| davon mit Wahlsch.        |             | (B1)         | Gültige Stimmen    | 0                     | 15                     | 15    |
| Ungült. Stimmzettel       | 10          | (C1)         |                    |                       |                        |       |
| davon nicht gekennz.      |             | (C1a)        |                    |                       |                        |       |
| davon per Beschluss       | 10          | (C1b)        |                    |                       |                        |       |
| Veränderte Stimmz.        | 5           |              |                    |                       |                        |       |
| Unveränd. Stimmz.         | 55          |              |                    |                       |                        |       |
| Summe unverändert geke    | ennz. Stimm | nzettel für: |                    |                       |                        |       |
| 1: Gesamt                 | 55          |              | 1: Gesamt          | 0                     | 15                     | 15    |

Zur Sicherheit öffnet sich ein weiteres Fenster, in welchem der Endabschluss noch einmal mit "Ja" bestätigt werden muss.

|   | Destatigen                                                                                                    |
|---|----------------------------------------------------------------------------------------------------|
| 0 | ACHTUNG!<br>Sie schließen durch diesen Vorgang die Erfassung ab und tragen die Wahl als abgeschlossen ein.<br>Der Endabschluss darf erst erfolgen, wenn alle veränderten, unveränderten und ungültigen<br>Stimmzettel vollständig erfasst sind.<br>Ist dies der Fall? |
|   | Ja <u>N</u> ein                                                                                                    |

Nach Bestätigen des Ergebnisabschlusses erscheint ein weiteres Fenster, in welchem die Ergebnisprüfsumme des Stimmbezirks angezeigt wird. Diese Zahl ist zu notieren, da sie beim Import der Ergebnisse vom USB-Stick in die Wahldatei benötigt wird. Nach Notieren der Ergebnisprüfsumme kann die Information mit "Ok" bestätigt werden.

|   | Information                    |
|---|--------------------------------|
| 1 | Die Ergebnisprüfsumme ist 1500 |
|   | Qk                             |

Die Ergebnisprüfsumme kann auch nachträglich noch über die "Anlagen der Niederschrift" eingesehen werden (Seite 1, oben links, in den Anlagen zur Niederschrift).

| ٢ | 112 L 1 1/2            |
|---|------------------------|
|   |                        |
|   |                        |
| 3 | Ergebnisprüfsumme 1500 |
|   |                        |
|   |                        |

Stimmberechtigte

### 4. Niederschriften

Nach erfolgtem Ergebnisabschluss kann über den Button "Niederschrift/ Ergebnislisten" die **Niederschrift**, die **Anlagen zur Niederschrift** sowie die **Kontrollliste** aufgerufen werden.

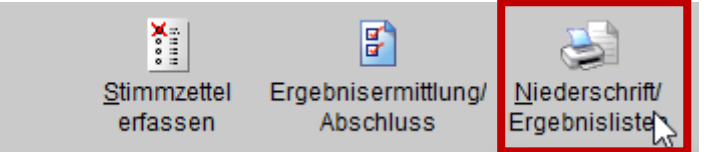

Es erscheint ein Auswahlfenster durch welches die gewünschte **Niederschrift** angewählt werden kann. In den **Anlagen zur Niederschrift** befinden sich zwei verschiedene Anlagen. Zur Auswahl kommen Sie durch Betätigen des Buttons "Anlagen zur Niederschrift (Tabellen)".

| Druckausgaben             | ×                               |                                                    |
|---------------------------|---------------------------------|----------------------------------------------------|
| Y Setup                   |                                 |                                                    |
| Meldungen / Kontro        | ollisten                        |                                                    |
| Niederschrift (Hauptteil) | Schriftgröße<br>kleiner Ogrößer |                                                    |
|                           | Zeilenabstand                   | Bitte wählen 🛛 🔀                                   |
|                           | C normal C kleiner C s. klein   | Standardniederschrift Wahlergebnisse               |
| Ergebnisprüfliste         |                                 | Zusammenstellung der zusätzlich erfassten Personen |

#### a) <u>Standardniederschrift Wahlergebnisse</u>

Hier findet sich eine Gesamtübersicht über die abgegebenen Stimmen bzw. Stimmenergebnisse der Bewerber. Auch die "Sonstigen" Bewerber werden hier mit kompletten Namen und Stimmenanzahl aufgeführt.

#### b) Zusammenstellung der zusätzlich erfassten Personen

Hier findet sich eine Übersicht der zusätzlich erfassten Personen mit Anzahl der Stimmen und Angabe der Stimmzettelnummern auf denen der jeweilige Bewerber aufgeführt wurde.

| ⊳ N<br>Wah                             |        |                                        |                |
|----------------------------------------|--------|----------------------------------------|----------------|
| Vorgeschlagene Person                  | Anzahl | aufgeführt auf Stimmzettel mit Nummer  |                |
| Engelmann, Beate (Hofweg 3)            | 2      | 1, 2                                   | Auszug aus der |
| Klein, Hella                           | 2      | 1, 2                                   | der zusätzlich |
| Anders, Helmut (Wirt des Vereinsheims) | 1      | 1                                      | erfassten      |
| Trumpf, Ronald                         | 1      | 4                                      | Personen."     |
| Gesamt (4 Personen)                    | 6      | insges. 3 Stimmzettel mit Eintragungen | J              |

#### **Kontrolllisten**

Über die Funktion "Niederschrift/Ergebnislisten" können die Ergebnisprüflisten aufgerufen werden.

| Druckausgaben                        |                 | ×                                          |
|--------------------------------------|-----------------|--------------------------------------------|
|                                      | Y <u>S</u> etup | Appruch                                    |
|                                      | Meldungen / Kor | trollisten                                 |
| Niederschrift (Hauptteil)            |                 | Schriftgröße<br>Schriftgröße Schriftgrößer |
| Anlagen zur Niederschrift (Tabellen) |                 | Zeilenabstand                              |
| Ergebnis                             | sprüfliste      |                                            |

Unter der Option "Ergebnisprüfliste" können für die abschließende Stichprobe einzelne Stimmzettel ausgewählt werden. Nach Betätigen des Buttons "Summenkontrollliste" kann die Option "Einzelne Stimmzettel selektieren" gewählt werden.

| Bitte wählen                                                | × |
|-------------------------------------------------------------|---|
| Einzelne Stimmzettel selektieren                            |   |
| Alle veränderten und nicht ungültigen Stimmzettel ausweisen |   |

Im folgenden Fenster können nun die Nummernbereiche der für die Stichprobe ausgewählten Stimmzettel eingegeben werden (einzelne Stimmzettel mit der jeweiligen Nummer, Nummernbereiche z.B. mit 13-15). Die Eingabe ist mit "ok" zu bestätigen.

| Eingeben X                                                                   |  | Bestätigen                                                                                                    |
|------------------------------------------------------------------------------|--|----------------------------------------------------------------------------------------------------|
| Zettelnr. eingeben oder Zettelbereich<br>(z.8. 5-9), Ende durch Nr. 0<br>1-5 |  | Selektiert wurden die Zettel Nr. 1 bis Nr. 5.<br>Einen weiteren Zettel oder einen weiteren Zettelbereich zur Auswahl hinzufügen? |
| OK Abbrechen                                                                 |  | Ja Nein                                                                                                    |

Es kann im folgenden Fenster die Eingabe weiterer Stimmzettelnummern (oder Nummernbereich) erfolgen.

| Eingeben                                                                | ×     |
|-------------------------------------------------------------------------|-------|
| Nächste Zettelnr. eingeben oder<br>Zettelbereich (z.B. 5-9), Ende durch | Nr. 0 |
| 0                                                                       |       |
| OK Abbrechen                                                            |       |

Sind auf diese Weise alle Nummern (-Bereiche) eingegeben worden, wird die Auswahl durch Eingabe der Nr. "0" und durch Bestätigen mit "ok" abgeschlossen.

Es folgt die Frage, ob die Stimmzettelauswahl damit abgeschlossen ist. Dies ist mit "Ja" zu bestätigen.

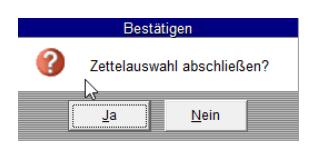

Nun öffnet sich eine Übersicht der stichprobenartig ausgewählten Stimmzettel:

| Ergebnisprüfs                                                                                                    | umme 1500 |          |                | 999.03.001.1 (Beispielbezirk), Mehrheitswahl 2019 7.02.2019, 08:15 Uhr |  |  |
|----------------------------------------------------------------------------------------------------|-----------|----------|----------------|------------------------------------------------------------------------|--|--|
| Zettel M<br>D 1                                                                                                    |           | M<br>D 1 |                |                                                                        |  |  |
| 1                                                                                                    |           |          | 6              | 1:1, 2:1, 5:1, 7:1, 8:1, 9:1                                           |  |  |
| 2                                                                                                    |           |          | 4              | 1:1, 4:1, 7:1, 8:1                                                     |  |  |
| 3                                                                                                    |           |          | 0              |                                                                        |  |  |
| 4                                                                                                    |           |          | 1              | 6:S, 9:1                                                               |  |  |
| 5                                                                                                    |           |          | 3              | 1:1, 3:1, 5:1                                                          |  |  |
| Insgesamt                                                                                                    |           |          | 14             |                                                                        |  |  |
| D1         Gesamt: 14 Stir men           1:3, 2:1, 3:1, 4:1, 5:2, 7:2, 8 2, 9:2                                                                                                    |           |          |                |                                                                        |  |  |
| Es erfolgten eine Stichprobeijkontrolle der Stimmzettel. Hierbei wurden jeweils die in dieser Kontrolliste ausgewiesen Stimmenwerte jedes<br>Stimmzettels mit den tatsäch chen Stimmabgaben auf dem Stimmzettel verglichen. Zudem wurde die in der Kontrollliste unter dem Stimmzettel<br>aufgeführte Zwischensummenbildung geprüft. Die so geprüften Stimmzettel wurden auf der Kontrollliste mit einem Stift als geprüft<br>gekennzeichnet.<br>Diese Kontrolliste enthält eine Auswahl selektierter Zettel. |           |          |                |                                                                        |  |  |
| Wahlvorsaherin, Srishvahlvorsaherin                                                                                                    |           |          | Zahlkunthran-h |                                                                        |  |  |

Die Angaben **"1:1,4:1,7:1,8:1**" bei **"Stimmzettel 2**" bedeuten, dass in den Zeilen 1, 4, 7, und 8 des Stimmzettels ein Eintrag bzw. ein Kreuz (bei Vorhandensein einer Wahlvorschlagsliste) gemacht wurde.